目次

**‡** 🗌

- 操作手順
  - <u>1.更新契約数に変更がない場合</u>
  - <u>2.更新契約数を変更される場合</u>
  - 。<u>3.更新前1ヶ月の間に数量の追加をご希望される場合</u>

Shachihata Cloudのご契約は1年毎の年間契約となり、契約期間満了30日前までにご契約者様からの意思表示がない場合は自動更新となります(オプション機能含む)。 更新時に数量変更等のご希望がある場合は、契約更新月の前々月の月初~末日の間に、契約サ

イトよりお手続きいただけます。 また、契約更新時の請求書は、ご自身で請求書発行確定のお手続きをいただいた場合は「ご注 文一覧」にて、お手続き完了後即時、ご確認いただけます。

お客様ご自身でのお手続きがない場合は、更新月の月初に自動での更新及び請求書発行となり ます。

請求書の確認が可能になりましたら、自動配信メールにてご連絡させていただきます。

Shachihata Cloud契約サイトは、<u>こちらから</u>ログインいただけます。 初回のみ、契約サイトの<u>新規会員登録</u>が必要となります。

契約更新の操作手順は、該当するタイトルをクリックしご確認ください。 <u>更新契約数に変更がない場合</u> <u>更新契約数を変更される場合</u> <u>更新前1ヶ月の間に数量の追加をご希望される場合</u>

# 操作手順

マイページより[サービス一覧]-[Shachihata Cloud]、または[契約情報]をクリックし、契約情報 画面を表示させます。

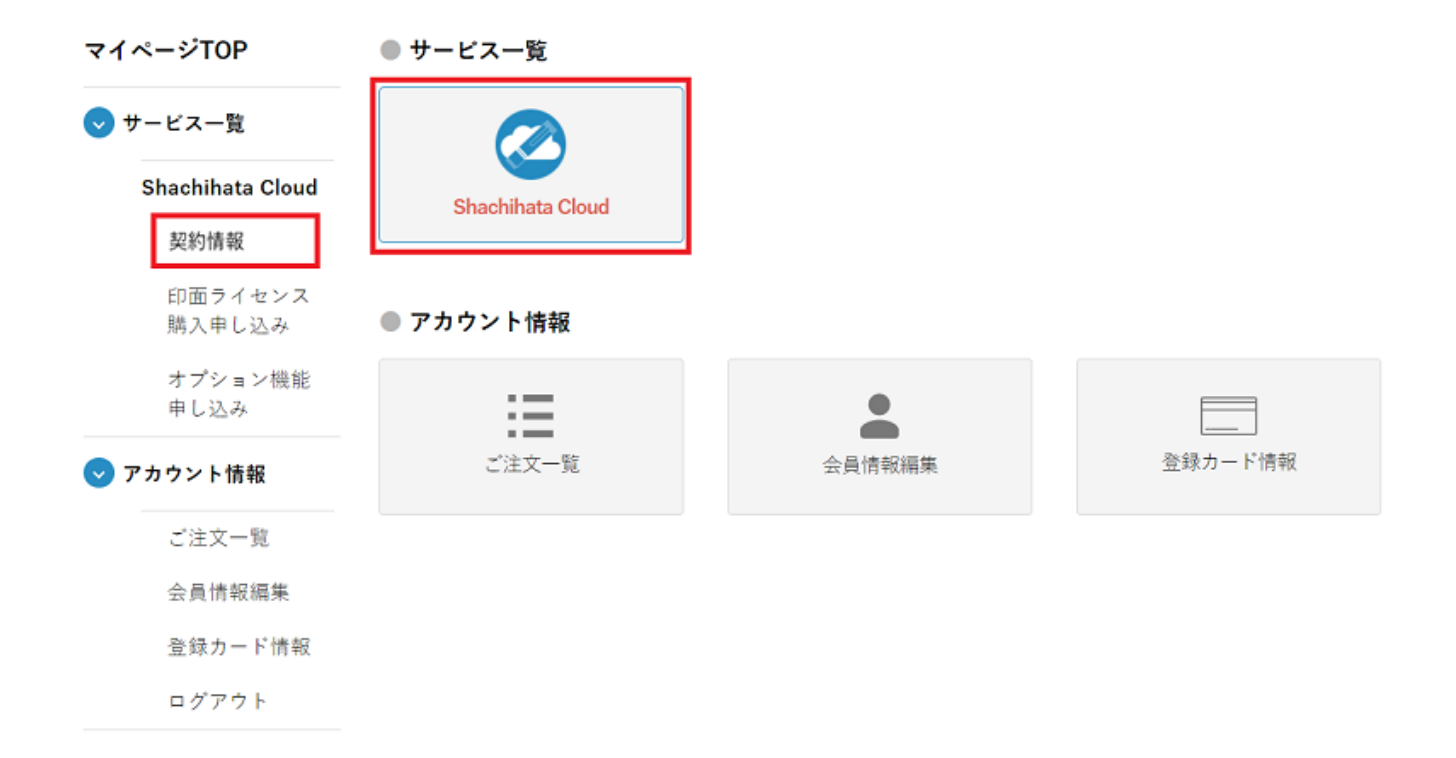

契約更新にあたり「印面ライセンス情報」の次回更新時 契約予定数に変更がないか、ご確認く ださい。

予定数には現在のご契約数が表示されますが、超過利用となっている場合には利用数に応じた 数量での更新が必要となるため、利用数が表示されております。

また、オプション機能もご契約いただいている場合は、オプション機能も契約更新となります。

更新時の決済方法は、前回ご注文時の決済方法が適用されます。変更をご希望の場合は、 「自動更新支払い方法の設定」にて決済方法変更のお手続きをお願い致します。

| マイ  | ~- | ंग  | OP |
|-----|----|-----|----|
| × 1 |    | ~ 1 | UF |

Shachihata Cloud

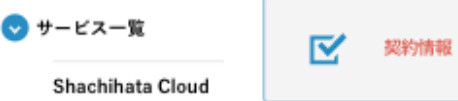

#### 契約情報

共通印申し込み

現在の契約情報は以下になります。

## 👽 アカウント情報

● 契約情報

| 共通印<br>申し込み一覧    | ご契約状況        | 契約中 (2022年1月31日まで)              |
|------------------|--------------|---------------------------------|
| ご注文一覧<br>会員情報編集  | ご契約サービス      | Shachihata Cloud Standard       |
| 登録カード情報<br>ログアウト | ご利用中ドメイ<br>ン | ®shachihata.com<br>利用ドメインについて 〉 |

#### ● 印面ライセンス情報

| 印面ライセンス<br>数 | 契約数 80個<br>前日時点での利用数 -<br>前日時点での利用者数 -<br>次回更新時 契約予定数 80個 ( <u>契約数を変更する</u> ) |
|--------------|-------------------------------------------------------------------------------|
|              | <br>当月内に印面数を追加されたい方( <u>印面ライセンスを購入</u><br><u>する</u> )                         |

## ● オプション機能情報

| Businessパック | 契約数 20ユーザー<br>次回更新時 契約予定数 20ユーザー ( <u>契約数を変更す</u><br><u>る</u> ) |
|-------------|-----------------------------------------------------------------|
|             | 当月内にオプション品を追加されたい方 ( <u>オプション品</u><br><u>を購入する</u> )            |

## 1更新契約数に変更がない場合

1.「印面ライセンス情報」の契約数に変更がない場合は、「契約更新」の【上記内容で契約す る】をクリックします。

#### 54(#)/16(¥K

共通印申し込み

現在の契約情報は以下になります。

| 😎 アカウント情報 |  |
|-----------|--|
|-----------|--|

● 契約情報

×

| 共通印<br>申し込み一覧 |  |
|---------------|--|
| ご注文一覧         |  |
| 会員情報編集        |  |
| 登録カード情報       |  |

ログアウト

ご契約状況 契約中 (2022年1月31日まで) ご契約サービス Shachihata Cloud Standard ご利用中ドメイ @shachihata.com <u>利用ドメインについて</u> 〉

#### ● 印面ライセンス情報

| 印面ライセンス<br>数 | 契約数 80個<br>前日時点での利用数 -<br>前日時点での利用者数 -<br>次回更新時 契約予定数 80個 ( <u>契約数を変更する</u> )<br>当月内に印面数を追加されたい方 ( <u>印面ライセンスを購入</u> |
|--------------|----------------------------------------------------------------------------------------------------|
|              | <u> </u>                                                                                                    |

#### ● オプション機能情報

| Businessパック | 契約数 20ユーザー<br>次回更新時 契約予定数 20ユーザー ( <u>契約数を変更す</u><br><u>る</u> ) |
|-------------|-----------------------------------------------------------------|
|             | 当月内にオプション品を追加されたい方 ( <u>オプション品</u><br><u>を購入する</u> )            |

#### ● 契約更新

| 自動更新支払い<br>方法の設定 | <ul> <li>         ・         ・         ・</li></ul> |
|------------------|---------------------------------------------------|
|                  | <u> 「情報画面</u> にて、事前にカード情報をご登録ください。                |
| 契約更新予定日          | 2022年2月1日                                         |
| 次回契約更新の<br>お見積り  | 一年の見積作成                                           |
| お支払い手続き          | 上記内容で契約する                                         |

2.「お支払い方法選択画面」が表示されます。 決済方法を選択し、内容がよろしければ【次に進むボタン】をクリックします。 商品合計は、契約予定数 X 12ヶ月 X 110円(消費税込)の金額です。 クレジットカード決済の場合に限り、1個単位でのご購入が可能です。 オプション機能もご契約いただいている場合は、オプション機能の金額も含まれます。

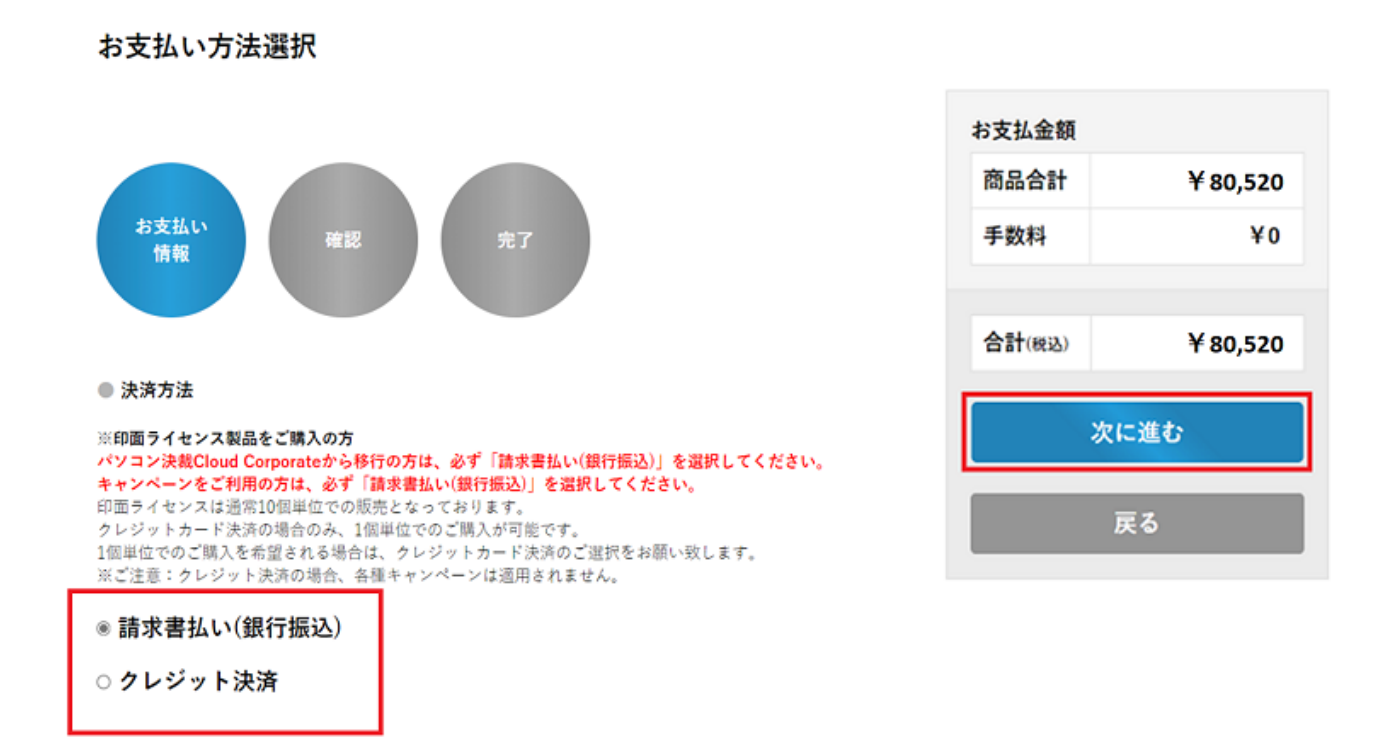

3.ご注文内容の確認画面が表示されます。【注文確定ボタン】をクリックすると注文が確定します。

## ご注文内容の確認

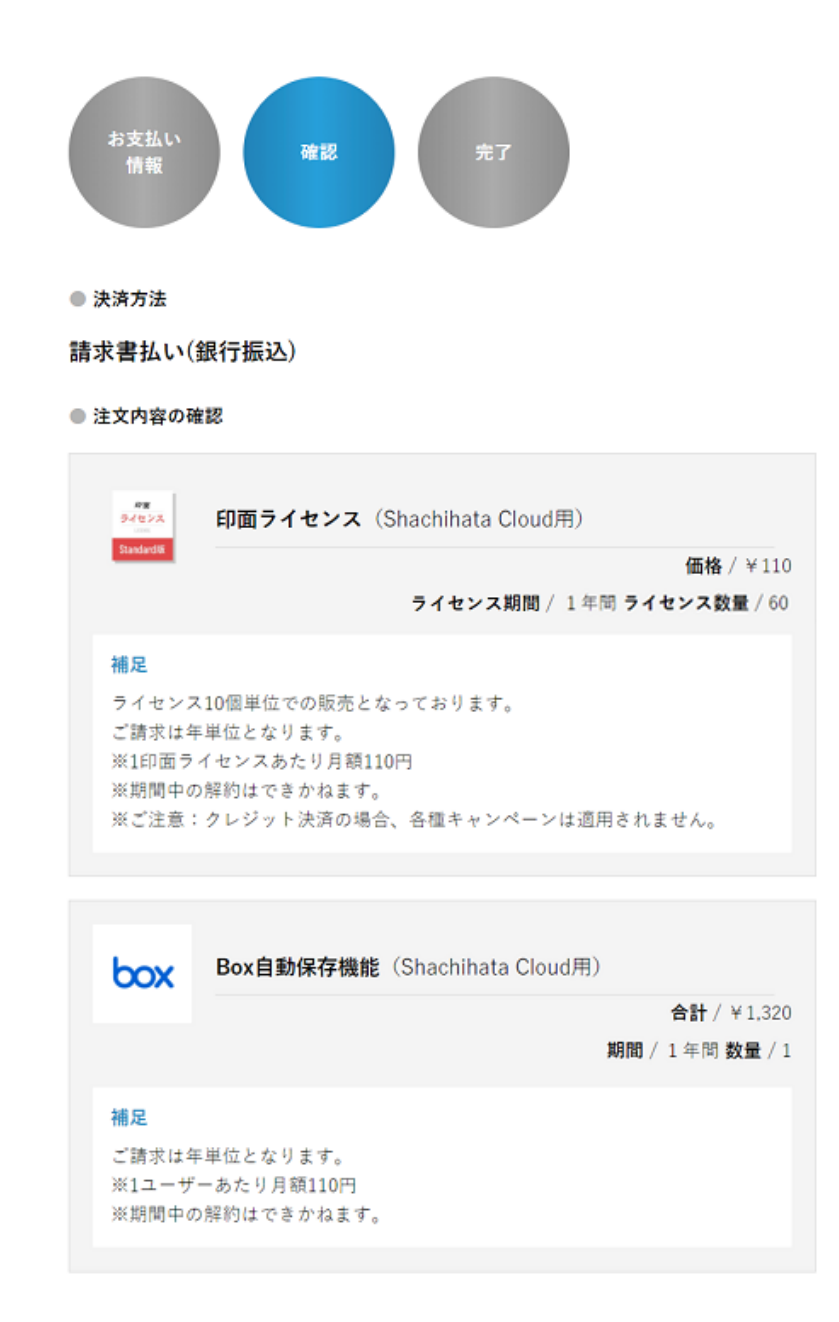

4.「ご注文完了画面」が表示され、更新手続きが完了いたします。

「ご注文一覧」より、請求書のPDFファイルをダウンロード可能です。 請求書のダウンロード方法についてはこちらからご確認ください。

| お支払金額  |          |
|--------|----------|
| 商品合計   | ¥ 80,520 |
| 手数料    | ¥0       |
|        |          |
| 合計(税込) | ¥ 80,520 |
|        | 注文確定     |
|        |          |

## 2更新契約数を変更される場合

1.「印面ライセンス情報」の契約数に変更がある場合は、【契約数を変更する】をクリックします。
 オプション機能もご契約いただいている場合は、オプション機能の契約数も変更可能です。

| 共通印申し込み          | 現在の契約情報は以下   | になります。                                                                                                    |
|------------------|--------------|----------------------------------------------------------------------------------------------------|
| 👽 アカウント情報        | ● 契約情報       |                                                                                                    |
| 共通印<br>申し込み一覧    | ご契約状況        | 契約中 (2022年1月31日まで)                                                                                                    |
| ご注文一覧<br>会員情報編集  | ご契約サービス      | Shachihata Cloud Standard                                                                                                    |
| 登録カード情報<br>ログアウト | ご利用中ドメイ<br>ン | @shachihata.com<br><u>利用ドメインについて</u> 〉                                                                                        |
|                  | ● 印面ライセンス情報  | Ē                                                                                                    |
|                  | 印面ライセンス<br>数 | 契約数 80個<br>前日時点での利用数 -<br>前日時点での利用者数 -<br>次回更新時 契約予定数 80個<br>(契約数を変更する)<br>当月内に印面数を追加されたい方 ( <u>印面ライセンスを購入</u><br><u>する</u> ) |
|                  | ● オプション機能情報  | ž                                                                                                    |
|                  | Businessパック  | 契約数 20ユーザー<br>次回更新時 契約予定数 20ユーザー<br><u>(契約数を変更す</u><br><u>る</u> )<br>当月内にオプション品を追加されたい方 ( <u>オプション品</u><br><u>を購入する</u> )     |
|                  |              |                                                                                                    |

2.契約更新時に契約する印面数を入力し、【変更するボタン】をクリックします。

| 次回更新時 契約数を変更する                                            |  |
|-----------------------------------------------------------|--|
| Shachihata Cloud Standard                                 |  |
| 契約印面数入力                                                   |  |
| 契約数内でのご利用をお願いいたします。<br>利用数が契約数を上回る場合は別途、ご請求させて頂く場合がございます。 |  |
| 更新する                                                      |  |
|                                                           |  |
|                                                           |  |

3.「契約予定数を更新しました」の内容が表示されたら、【OKボタン】をクリックします。

| ● 契約情報             | dstmp-order.dev.onestop-i.co.jp の内容<br>Shachihata Cloud Standardの次回更新時の契約予定数を更新しました。 |
|--------------------|--------------------------------------------------------------------------------------|
| 次回更新時              | ОК                                                                                   |
| Shachihata C       | loud Standard                                                                        |
| 契約印面数入力            | <b>b</b> 90                                                                          |
| 契約数内でのこ<br>利用数が契約数 | ご利用をお願いいたします。<br>改を上回る場合は別途、ご請求させて頂く場合がございます。                                        |
|                    | 更新する                                                                                 |

4.「印面ライセンス情報」の次回更新時 契約予定数の表示が更新されます。

「契約更新」の【一年の見積作成】より、見積書をPDFファイルとしてダウンロードできます。

## ● 印面ライセンス情報

| 印面ライセンス<br>数 | 契約数 80個<br>前日時点での利用数 -<br>前日時点での利用者数 -<br>次回更新時 契約予定数 90個 ( <u>契約数を変更する</u> ) |
|--------------|-------------------------------------------------------------------------------|
|              | 当月内に印面数を追加されたい方 ( <u>印面ライセンスを購入</u><br><u>する</u> )                            |

## ● オプション機能情報

| Businessパック | 契約数 20ユーザー<br>次回更新時 契約予定数 30ユーザー ( <u>契約数を変更す</u><br><u>る</u> ) |  |  |
|-------------|-----------------------------------------------------------------|--|--|
|             | 当月内にオプション品を追加されたい方 ( <u>オプション品</u><br><u>を購入する</u> )            |  |  |

## ● 契約更新

| 自動更新支払い<br>方法の設定 | <ul> <li>登録済みクレジットカード決済</li> <li>請求書払い(銀行振込)</li> <li>登録済みクレジットカード決済をご希望の場合、登録カー<br/><u>ド情報画面</u>にて、事前にカード情報をご登録ください。</li> </ul> |
|------------------|----------------------------------------------------------------------------------------------------|
| 契約更新予定日          | 2022年2月1日                                                                                                    |
| 次回契約更新の<br>お見積り  | 一年の見積作成                                                                                                    |
| お支払い手続き          | 上記内容で契約する                                                                                                    |

## 5.次に、「契約更新」の【上記内容で契約する】をクリックします。

#### ● 印面ライセンス情報

| 印面ライセンス<br>数 | 契約数 80個<br>前日時点での利用数 -<br>前日時点での利用者数 -<br>次回更新時 契約予定数 90個 ( <u>契約数を変更する</u> ) |
|--------------|-------------------------------------------------------------------------------|
|              | 当月内に印面数を追加されたい方 ( <u>印面ライセンスを購入</u><br><u>する</u> )                            |

### ● オプション機能情報

| Businessパック | 契約数 20ユーザー<br>次回更新時 契約予定数 30ユーザー ( <u>契約数を変更す</u><br><u>る</u> ) |  |  |
|-------------|-----------------------------------------------------------------|--|--|
|             | 当月内にオプション品を追加されたい方 ( <u>オプション品</u><br><u>を購入する</u> )            |  |  |

### ● 契約更新

| 自動更新支払い<br>方法の設定 | <ul> <li>登録済みクレジットカード決済</li> <li>請求書払い(銀行振込)</li> <li>登録済みクレジットカード決済をご希望の場合、登録カー<br/><u>ド情報画面</u>にて、事前にカード情報をご登録ください。</li> </ul> |
|------------------|----------------------------------------------------------------------------------------------------|
| 契約更新予定日          | 2022年2月1日                                                                                                    |
| 次回契約更新の<br>お見積り  | 一年の見積作成                                                                                                    |
| お支払い手続き          | 上記内容で契約する                                                                                                    |

6.「お支払い方法選択画面」が表示されます。

決済方法を選択し、内容がよろしければ【次に進むボタン】をクリックします。 商品合計は、契約予定数 X 12ヶ月 X 110円(消費税込)の金額です。 クレジットカード決済の場合に限り、1個単位でのご購入が可能です。 オプション機能もご契約いただいている場合は、オプション機能の金額も含まれます。

## お支払い方法選択

○ クレジット決済

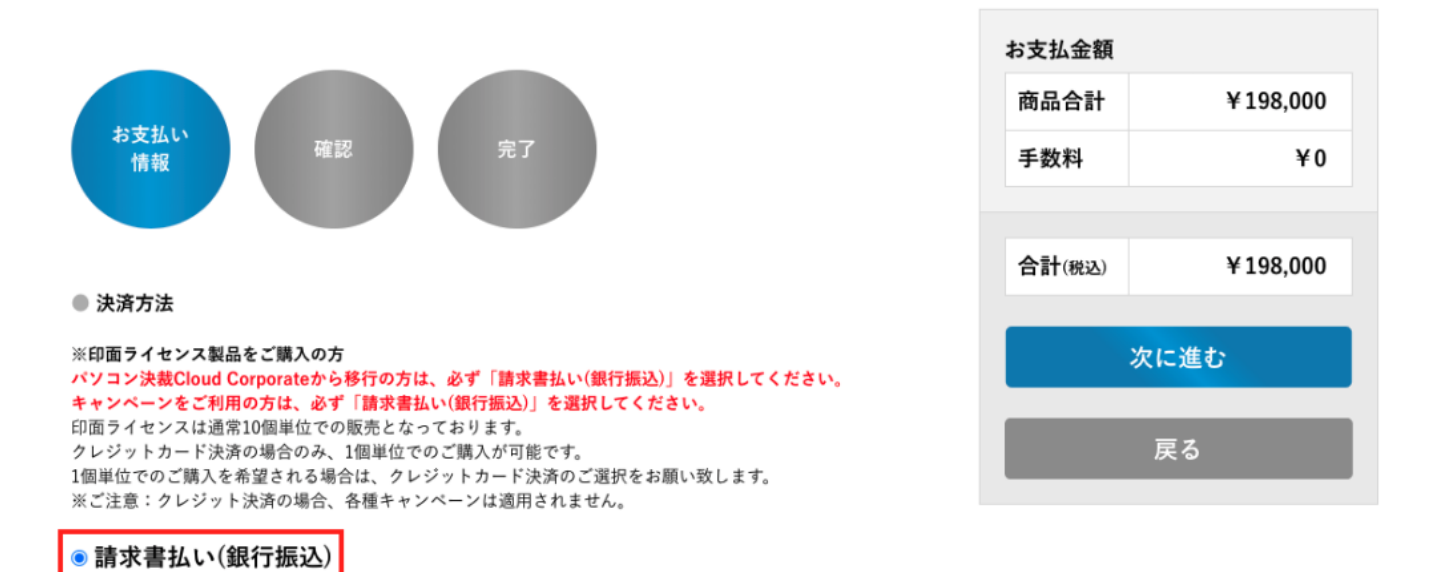

7.ご注文内容の確認画面が表示されます。【注文確定ボタン】をクリックすると注文が確定します。

## ご注文内容の確認

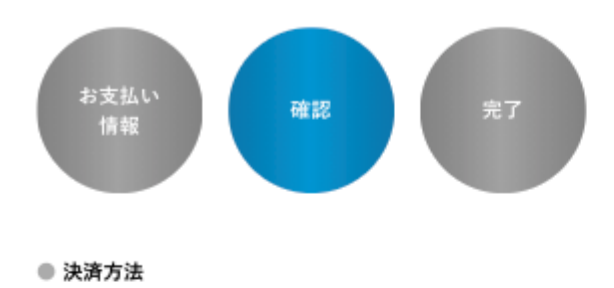

請求書払い(銀行振込)

## ● 注文内容の確認

印题

印面ライセンス (Shachihata Cloud用)

価格 / ¥110 ライセンス期間 / 1年間 ライセンス数量 / 80

## 補足

ライセンス10個単位での販売となっております。 ご請求は年単位となります。 ※1印面ライセンスあたり月額110円 ※期間中の解約はできかねます。 ※ご注意:クレジット決済の場合、各種キャンペーンは適用され ません。

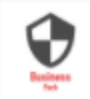

Businessパック (Shachihata Cloud用)

合計 / ¥52,800

期間 / 1 年同 数量 / 20

## 補足

ご請求は年単位となります。 ※1ユーザーあたり月額220円 ※期間中の解約はできかねます。

| お支払金額  |          |  |
|--------|----------|--|
| 商品合計   | ¥158,400 |  |
| 手数料    | ¥0       |  |
|        |          |  |
| 合計(税込) | ¥158,400 |  |
| 注文確定   |          |  |
|        |          |  |

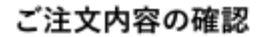

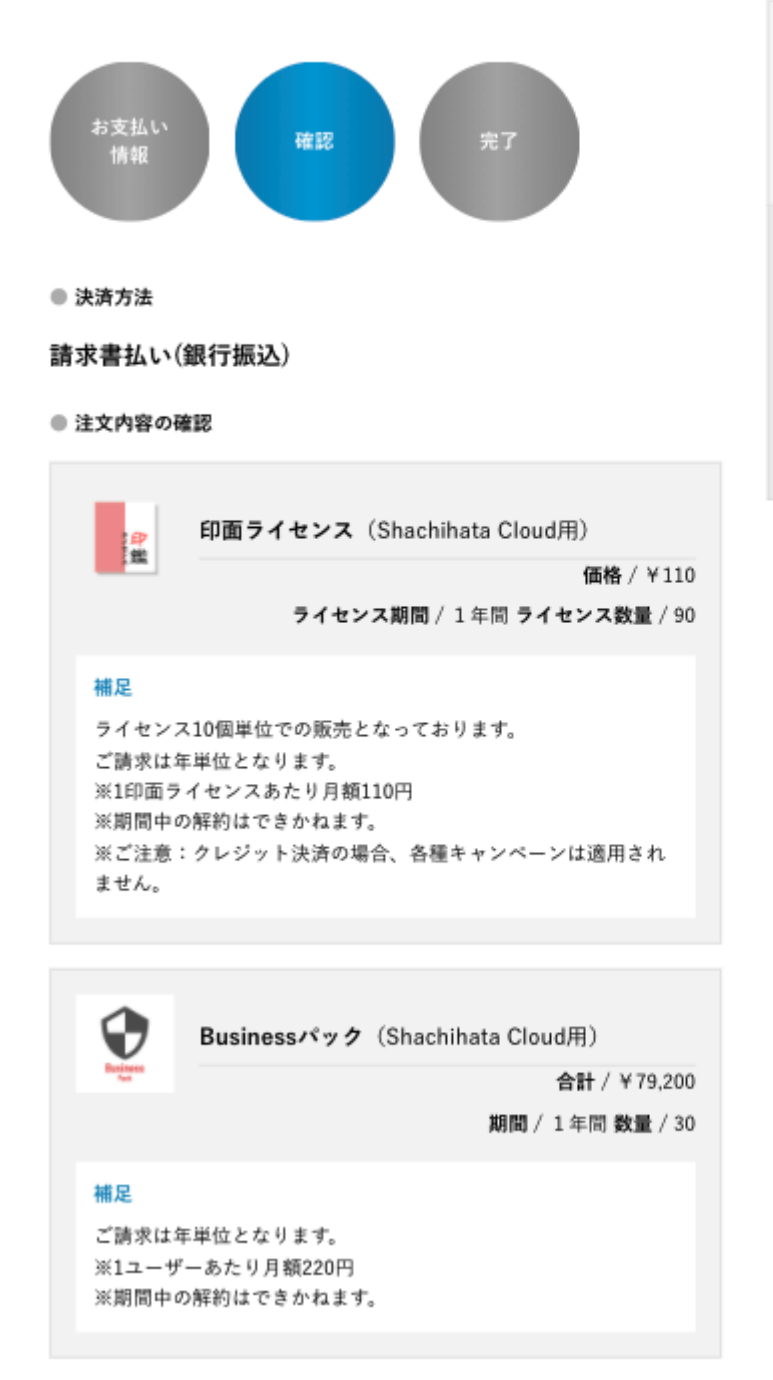

8.「ご注文完了画面」が表示され、更新手続きが完了いたします。

| お支払金額  |          |  |
|--------|----------|--|
| 商品合計   | ¥198,000 |  |
| 手数料    | ¥0       |  |
|        |          |  |
| 合計(税込) | ¥198,000 |  |
| 注文確定   |          |  |
|        | 戻る       |  |

「ご注文一覧」より、請求書のPDFファイルをダウンロード可能です。 <u>請求書のダウンロード方法についてはこちらからご確認ください。</u>

## 3更新前1ヶ月の間に数量の追加をご希望される場合

更新前30日を切ると、前年のご契約数またはご利用が契約数を超過している場合はご利用数 (10個単位に繰り上げ)の何れかの数量が次回更新契約数として設定されます。 数量減のご対応は出来かねますが、追加が必要な場合のみお手続きをいただけます。 更新前30日を切ったお客様にのみ、「印面ライセンス情報」に「当月内に印面数を追加された い方(印面ライセンスを購入する)」が表示されますので、こちらからお手続きをお願い致しま す。

追加した印面ライセンスは、追加当日より利用可能です。

当月分の追加費用は発生いたしませんが、次回契約更新の際、追加後の印面ライセンス数に て1年間のご契約更新とさせて頂きます。

| 👽 サービス一覧                   | <b>三</b> 契約情報 | (焼) 印面ライセンスの購入                              | ¢ |
|----------------------------|---------------|---------------------------------------------|---|
| Shachihata Cloud           |               |                                             |   |
| 契約情報                       |               |                                             |   |
| 印面ライセンス<br>購入申し込み          | 現在の契約情報は以下に   | なります。                                       |   |
| オプション機能<br>申し込み            | ● 契約情報        |                                             |   |
| ▼ アカウント情報                  | ご契約状況         | 契約中 (2022年6月30日まで)                          |   |
| ご注文一覧<br>会員情報編集<br>登録カード情報 | ご契約サービス       | Shachihata Cloud Standard                   |   |
|                            | ご利用中ドメイン      | @shachihata.com<br><u>利用ドメインについて</u> 〉      |   |
| ログアウト                      |               |                                             |   |
|                            | ● 印面ライセンス情報   |                                             |   |
|                            | 印面ライセンス数      | 契約数 80個<br>前日時点での利用数 65個<br>次回更新時 契約予定数 80個 |   |

1.「印面ライセンス情報」の【印面ライセンスを購入するボタン】をクリックします。

当月内に印面数を追加されたい方(印面ライセンスを購入する)

| 👽 アカウント情報        | ● 契約情報   |                                        |
|------------------|----------|----------------------------------------|
| 共通印<br>申し込み一覧    | ご契約状況    | 契約中 (2022年1月31日まで)                     |
| ご注文一覧<br>会員情報編集  | ご契約サービス  | Shachihata Cloud Standard              |
| 登録カード情報<br>ログアウト | ご利用中ドメイン | @shachihata.com<br><u>利用ドメインについて</u> 〉 |

### ● 印面ライセンス情報

| 印面ライセンス数 | 契約数 80個<br>前日時点での利用数 -<br>前日時点での利用者数 -<br>次回更新時 契約予定数 90個 ( <u>契約数を変更する</u> ) |
|----------|-------------------------------------------------------------------------------|
|          | 当月内に印面数を追加されたい方 ( <u>印面ライセンスを購入する</u> )                                       |

● オプション機能情報

| Businessパック | 契約数 20ユーザー<br>次回更新時 契約予定数 30ユーザー ( <u>契約数を変更する</u> ) |
|-------------|------------------------------------------------------|
|             | 当月内にオブション品を追加されたい方 ( <u>オプション品を購入する</u> )            |

2.現在の契約印面数に追加購入したい印面数も含めた、合計で必要な印面数を入力し【追加す るボタン】をクリックします。

追加後に確認のメールをお送りさせて頂きます。

追加した印面ライセンスは、追加当日より利用可能です。

当月分の追加費用は発生いたしませんが、次回契約更新の際、追加後の印面ライセンス数に て1年間のご契約更新とさせて頂きます。

| Shachihata Cloud                                                | Standard                                                                                                    |
|-----------------------------------------------------------------|----------------------------------------------------------------------------------------------------|
| 契約印面数入力                                                         |                                                                                                    |
| 現在の契約印面数 1<br>合計で必要な印面数<br>追加の印面ライセン<br>当月分の追加費用は<br>1年間のご契約更新の | <b>20個</b><br>なをご入力ください。追加後に確認のメールをお送りさせて頂きます。<br>マスは追加当日より利用が可能となります。<br>は発生いたしませんが、次回契約更新の際は、追加後の印面ライセンス数にて<br>とさせて頂きます。 |
|                                                                 | 注加す z                                                                                                    |